# **Dimensions Acute**

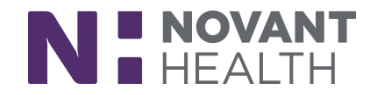

### Tips & Tricks

### **Provider Requesting Transfer Center**

The Transfer Center Request allows the organization to centralize the inter-facility movement of patients into and out of Novant Health Facilities.

#### **Transfer Center:**

- is used for reporting and visibility
- is a request entered by a provider just the same as placing an order
- is used ONLY for brick and mortar patient movement (inter-facility)
- IS NOT used for intra-facility movement (ex. from ICU to MedSurg)
- **DOES NOT REPLACE** the Discharge Readmit workflow but is used in conjunction with D/C Readmit
- DOES NOT preclude EMTALA documentation
- DOES NOT replace LOA (Leave of Absence) workflow

### When to Complete a Transfer Center Request

If a patient arrives at a Novant Health Facility and it is determined that the level of patient care required cannot be carried out at the facility of initial arrival, complete a Transfer Center Request.

- 1. Search for "Transfer Center" (or ADT4) in place new orders field and open the order.
- 2. The Transfer Center Request window opens.

| Transfer Center Request         |                                                                                   | ✓ Acce         | pt 🗙 <u>C</u> ancel |
|---------------------------------|-----------------------------------------------------------------------------------|----------------|---------------------|
| Hospital Area:                  | 9                                                                                 |                |                     |
| Request Type:                   | 9                                                                                 |                |                     |
| Level of Care                   | Unmonitored Med Telemetry Cardiac Telemetry Intermediate Care                     | Critical (ICU) | Hospice             |
| Admitting Provider              |                                                                                   | 9              |                     |
| Requested Unit                  |                                                                                   | 9              |                     |
| Transfer Type:                  | Emergency Transfer Inpatient Transfer STEMI Stroke GI Bleed Head Bleed Chest Pain |                |                     |
|                                 | Septic BH Adult BH Adolescent BH Geriatric Womens OB Neonatal Trauma              |                |                     |
| Receiving Provider<br>Accepted? | Yes No                                                                            |                |                     |
| Bed request comments            |                                                                                   |                |                     |
| Comments: 🕂 Add 🤇               | Comments (F6)                                                                     |                |                     |
|                                 |                                                                                   |                |                     |
| • Next Required Link Orde       | r                                                                                 | ✓ <u>A</u> cce | pt 🗙 <u>C</u> ancel |

#### 3. Complete the following:

### **Dimensions Acute**

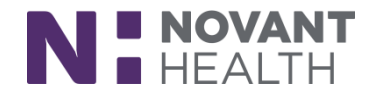

- a. **Hospital Area:** Required field; this selection identifies the facility to which the request and patient will be sent.
- b. **Request Type:** Identifies the type of transfer requested and the navigator used for documentation.
  - **Consult Medical:** Request is a **non-NMG or external provider** as a place holder for a potential admission. **This is not a consult order.**
  - **Consult BH**: Request is a **non-NMG or external provider** as a place holder for a potential admission. **This is not a consult order.**
  - **Direct Admit BH**: Patient is being admitted into a Novant Facility from a Providers' office (or Remote location).
  - **Direct Admit Medical**: Admission needed; NMG or Non-NMG provider sending to a facility that can provide the Level of Care required
  - **Transfer Incoming:** Used for inter-facility or external facility to Novant patient transfer. This selection is used when a patient is bedded at another facility. This selection is NOT for a Direct Admit.
- c. Level of Care: Required field; helps with planning and process initiation
- d. Transfer Type: Required field; sets or identifies the proiority of the request
- e. **Receiving Provider Accepted:** Required field; select 'Yes' if a provider at the receiving facility has agreed to accept/receive the patient. If a Provider has NOT been identified, select 'No'

Screenshot below:

| Transfer Center Request         |                                                                                       | ✓ <u>A</u> ccept X <u>C</u> ancel |  |  |  |
|---------------------------------|---------------------------------------------------------------------------------------|-----------------------------------|--|--|--|
| Hospital Area: NOVANT HE        | EALTH FOF P                                                                           |                                   |  |  |  |
| Request Type: Transfer Ou       | tgoing 🔎 Consult Medical Direct Admit Medical Transfer Incoming Consult BH Direct Adm | nit BH                            |  |  |  |
|                                 | Transfer Outgoing                                                                     |                                   |  |  |  |
| Level of Care Un                | imonitored 🔎 Unmonitored Med Telemetry Cardiac Telemetry Intermediate Care Crit       | ical (ICU) Hospice                |  |  |  |
| Admitting Provider              | ٩                                                                                     |                                   |  |  |  |
| Requested Unit                  | ٩                                                                                     |                                   |  |  |  |
| Transfer Type: En               | mergency Transfer Inpatient Transfer STEMI Stroke GI Bleed Head Bleed Chest Pain      |                                   |  |  |  |
| Se                              | eptic BH Adult BH Adolescent BH Geriatric Womens OB Neonatal Trauma                   |                                   |  |  |  |
| Receiving Provider<br>Accepted? | es No                                                                                 |                                   |  |  |  |
| Accepting Provider<br>Name:     |                                                                                       |                                   |  |  |  |
| Bed request comments            |                                                                                       |                                   |  |  |  |
| Comments: 🖶 Add Comments (F6)   |                                                                                       |                                   |  |  |  |
|                                 |                                                                                       |                                   |  |  |  |
| • Next Required Link Order      |                                                                                       | ✓ <u>A</u> ccept <u>C</u> ancel   |  |  |  |

# **Dimensions Acute**

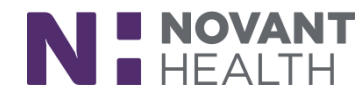

- 4. Complete any additional fields as desired. Click "Accept" and "Sign" the order.
- 5. The Transfer Center Request is complete.
- 6. Complete EMTALA documentation and start Discharge or Discharge/Readmit workflow.

### **In Basket Notifications**

Notifications regarding Transfer Center Request will be sent to the In Basket of both the requesting/sending and the receiving providers.